## Инструкция по оформлению заявления

Уточнить количество мест в загородных лагерях по категориям и количество поданных заявлений в режиме реального времени - на портале detsad.cit73.ru, вкладка «Мониторинг свободных мест в ДОЛ»

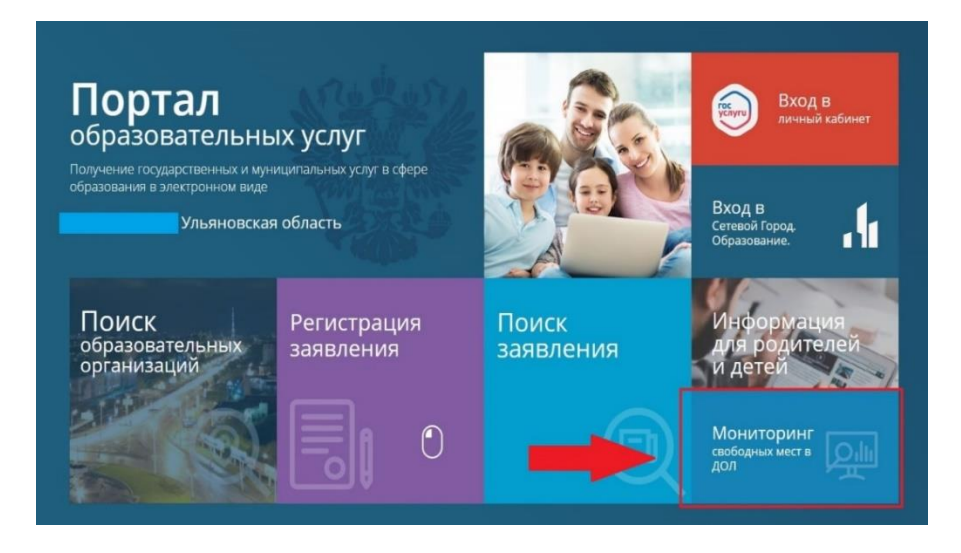

Главная » Мониторинг свободных мест в оздоровительных лагерях

| Мониторинг свободных мест в оздоровительные лагеря |                                |                        |                        |   |  |  |  |  |
|----------------------------------------------------|--------------------------------|------------------------|------------------------|---|--|--|--|--|
|                                                    | Выберите необходимые параметры |                        |                        |   |  |  |  |  |
|                                                    | Любая                          |                        | - K                    | / |  |  |  |  |
|                                                    | Любой                          |                        | Льгота на оплату       |   |  |  |  |  |
|                                                    |                                |                        | Оздоровительный лагерь |   |  |  |  |  |
|                                                    |                                |                        | поиск                  |   |  |  |  |  |
|                                                    |                                |                        |                        |   |  |  |  |  |
| Nº                                                 | муниципалитет                  | Оздоровительныи лагерь | Смена                  |   |  |  |  |  |

Необходимо выбрать нужную категорию:

- дети участников СВО
- дети из многодетных семей
- дети из малоимущих семей
- дети-инвалиды

- дети с ограниченными возможностями здоровья

- дети-сироты и дети, оставшиеся без попечения родителей

И нажать клавишу «поиск». Появятся смены и места в загородных лагерях.

Перейти на портал Госуслуги, раздел «Образование.Дети», «Организация отдыха детей в каникулярное время»:

| Организация отдыха детей в каникулярное<br>время                                                                                                    |
|----------------------------------------------------------------------------------------------------|
| Право на получение путёвки для организации отдыха детей в                                                                                                    |
| каникулярное время имеют граждане Россииской Федерации,<br>являющиеся родителями, законными представителями детей, категории<br>которку истачовлены исоматичными праворыми аитами субъекта |
| которых установлены порнативными правовыми актами субъекта<br>Российской Федерации, предоставляющего услугу                                                                                |
| Обратите внимание, что условия оказания услуги могут отличаться в<br>зависимости от субъекта Российской Федерации. Рекомендуем                                                             |
| ознакомиться с региональным законодательством<br>Срок услуги 6 рабочих дней                                                                                                    |
| Результатом получения услуги является решение о предоставлении<br>услуги                                                                                                    |
| Начать                                                                                                    |

Заполняются (или подтверждаются) все необходимые поля с данными заявителя и ребенка.

Обратите внимание! На шаге «Укажите реквизиты записи акта о

рождении»

необходимо внести из свидетельства о рождении ребенка следующие данные:

- дата составления записи акта о рождении

- номер записи акта о рождении

место государственной регистрации (каким органом зарегистрирована запись)

После заполнения всех необходимых полей с персональными данными необходимо выбрать категорию, к которой относится ребенок:

| <u>e</u>                                                          |   |  |
|-------------------------------------------------------------------|---|--|
| Поиск по списку                                                   | Q |  |
| Выбрать все                                                       |   |  |
| Дети из малоимущих семей                                          |   |  |
| 🔲 Дети из многодетных семей                                       |   |  |
| 🗌 Дети-инвалиды                                                   |   |  |
| Дети-сироты и дети, оставшиеся без попечения родителей            |   |  |
| Дети с ограниченными возможностями здоровья                       |   |  |
| Дети участников СВО                                               |   |  |
| Обучающийся в составе коллектива (при наличии договора с лагерем) |   |  |
| Обучающийся ООО (путёвка за частичную стоимость)                  |   |  |

На следующем шаге - выбрать наименование желаемого лагеря (с пометкой Бесплатно), при этом отобразятся периоды отдыха, доступные по бесплатным путевкам.

| сения, 8 лет                            |                    |
|-----------------------------------------|--------------------|
| ганизация                               |                    |
| язательно для заполнения                | -                  |
| олово                                   | ×                  |
| ООО УК "Детский оздоровительный центр " | Юлово" (БЕСПЛАТНО) |
| ООО УК "Детский оздоровительный центр " | Юлово" (ЧАСТИЧНАЯ  |
| стоимость)                              |                    |

| рганизация                                         |          |
|----------------------------------------------------|----------|
| ООО УК "Детский оздоровительный центр "Юлово" (БЕС | $\times$ |
| lериод отдыха                                      |          |
| 01.06.2025-21.06.2025                              | ×        |

Далее выбрать подразделение, в которое планируете сдать документы после регистрации заявления, ориентируясь на муниципалитет, в котором проживаете.

Жителям города Ульяновска необходимо выбрать «Областное государственное казенное учреждение «Управление обеспечения деятельности в сфере образования «Центр Лето».

|                                                                          | госуслуги | Гражданам 🐱                            |
|--------------------------------------------------------------------------|-----------|----------------------------------------|
| < Назад                                                                  | айск      | P-158                                  |
| Выберите подразделение                                                   |           |                                        |
| Летој 🛛 🗙                                                                |           | Починки                                |
| Областное государственное казённое<br>учреждение «Управление обеспечения | бодск     | Por                                    |
| деятельности в сфере образования»<br>(Центр Лето)                        | Старое Ша | йгово                                  |
| 432017 Ульяновская обл., Ульяновск г.,                                   |           | I IIIIIIIIIIIIIIIIIIIIIIIIIIIIIIIIIIII |
| Нариманова пр-кт, 13                                                     | ылкино    | Рузаевка                               |

Нажмите кнопку **«Отправить заявление».** Уведомления с комментариями о дальнейших действиях поступят в личный кабинет на портале Госуслуги.